# 1) 프로그램에서 발신자 확인 시스템 이용하기

( Model: CTI-1회선 )

1. 기능

고객으로부터 걸려오는 전화번호를 이용하여 미리 입력되어진 고객 DATABASE를 검색한 후 고객의 지난 통화내역 등을 사전에 확인 할 수 있는 시스템입니다.

- 2. 단말기가 연결되어있어야만 컴퓨터 모니터에 고객정보가 표시됩니다.
- 3. 전화국에 발신자정보표시 서비스가 신청되어있어야만 됩니다. 전화국에 발신자정보표시 서비스가 신청되어있어야만 이 기능을 사용 할 수 있습니다.
- 4. 단말기에 전원과 전화선, 전화기를 연결하는 방법입니다.

# 장치연결 방법

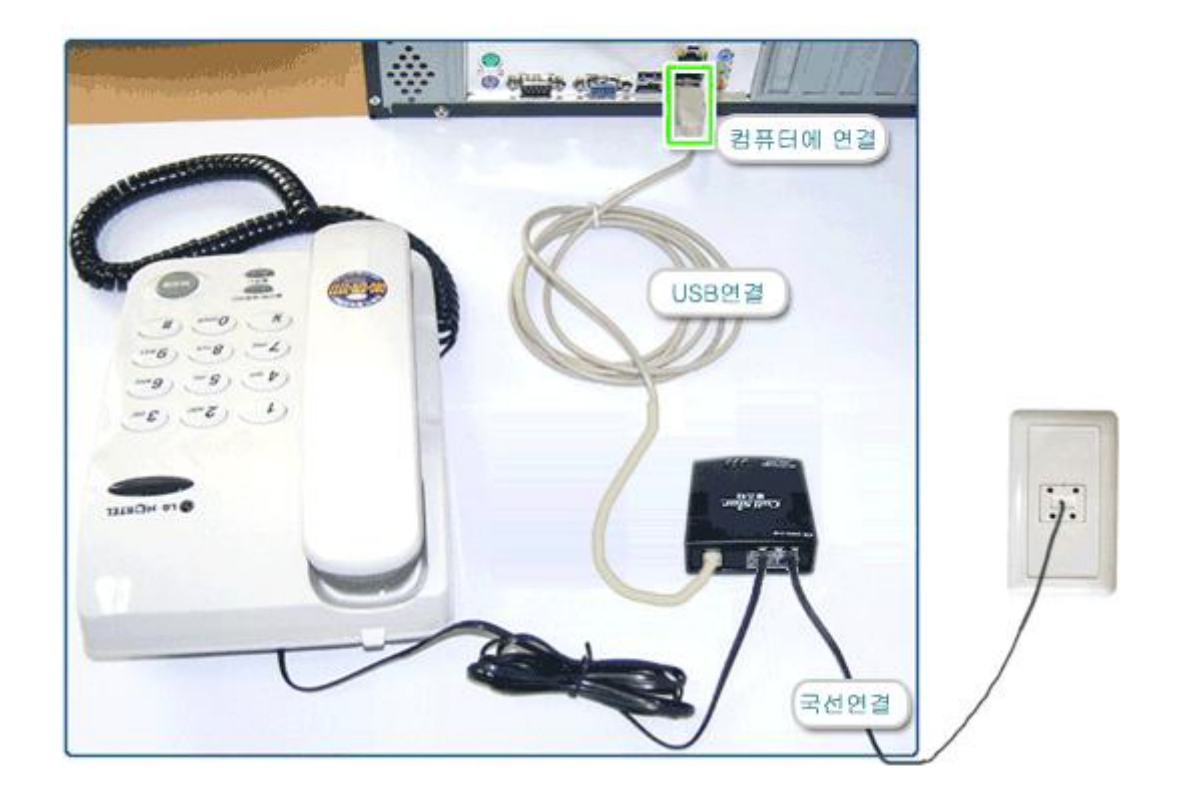

외부에서 들어오는 국선을 장치의 뒷부분 [국선]에 꽃고 전화라인을 나머지 [전화]부분에 연결합니다. CallStar 장비는 시리얼 포트(PORT)가 없는 컴퓨터에서도 사용할 수 있는 USB 연결방식의 발신자정보표시 단말기입니다. USB 케이블을 컴퓨터와 연결 합니다 제품에 포함된 USB 케이블의 한쪽을 컴퓨터본체의 USB 포트에 연결하고 다른 한쪽을 단말기 뒷면의 USB 단자에 연결합니다.

처음 연결하는 경우이면 화면에 다음과 같이 '새 하드웨어 검색 마법사'가 시작됩니다. < 목록 또는 특정 위치에서 설치(고급) >을 선택하고 [다음]버튼을 클릭합니다.

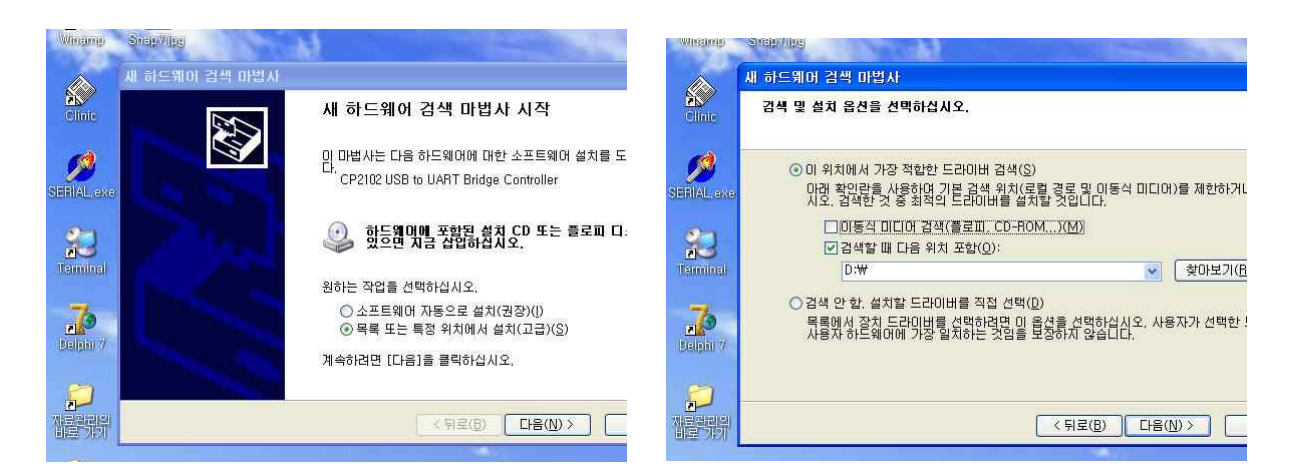

< 검색할 때 다음 위치 포함 >을 선택하고 [ 찾아보기 ]버튼을 클릭합니다.

찾아보기에서 제공받은 CD의 폴더 중 [ CTI\_Drive\_CP210x ]를 선택한 후 다음을 선택합니다.

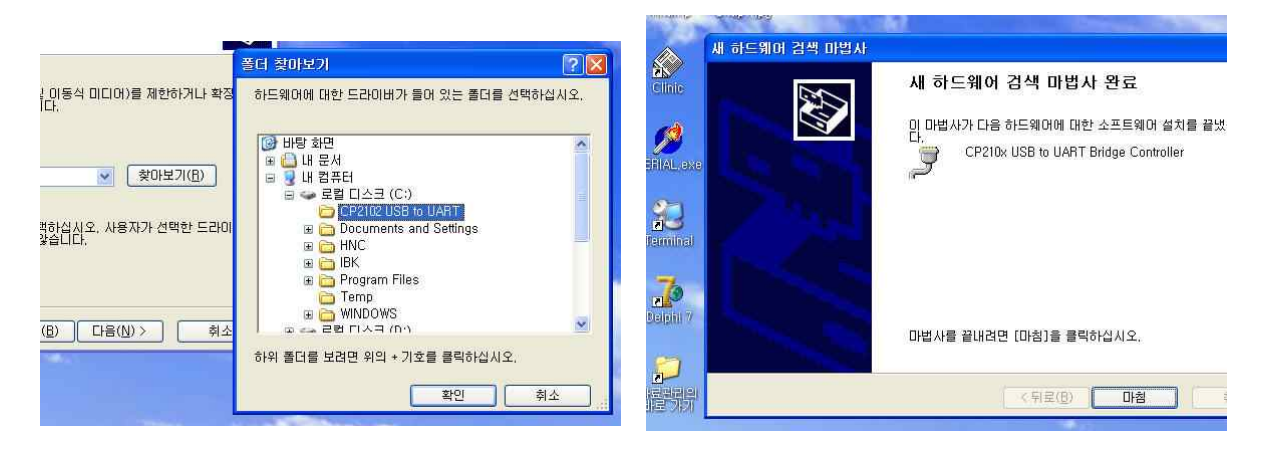

'새 하드웨어 검색 마법사 완료'가 뜨면서 설치가 완료됩니다.

장치관리자에서 새로 추가된 통신포트를 확인합니다. 장치관리자는 바탕화면의 내 컴퓨터 아이콘을 마우스 오른쪽버튼으로 눌러 관리를 선택하면 됩니다.

아래의 그림에서는 통신포트 COM3로 설치가 되었습니다. 사용자의 PC 환경에 따라 통신포트는 다르게 나타날 수 있습니다.

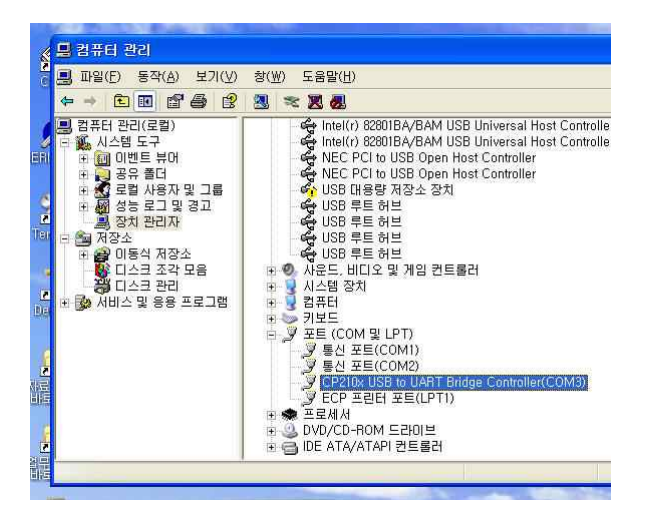

● 장치가 정상적으로 연결되었음을 확인 하였다면 프로그램을 실행합니다.

## ■ PC의 환경설정

프로그램의 실행 한 후 [환경 - 발신자표시 확인 설정]을 선택합니다.

### 1 기본 환경

- 사용자의 DDD( 지역번호 )를 선택합니다.

|                                                                                                    | 🕄 기본환경   🗞 수신장치   🔕 발신장치   🤤 통화녹음   🏠 기타                                                                                        |
|----------------------------------------------------------------------------------------------------|----------------------------------------------------------------------------------------------------|
| (NAQSS)<br>🏠 환경 (X) 🙀 Iools 🏠 기타 (Y)                                                               | 사용자 지역번호<br>000 (지역번호 02<br>나성번호를 외부진화 번호와 함께<br>사용할 경우의 국변 (3,4 지리)<br>전택 전체 PO에 발신자확인 장치가 연결 되는 선택<br>전택 전체 공유하여 사용하도록 허용할    |
| ○   사용자 기초환경 설정(丁)     ○   E-Mail 환경 설정(Ĕ)     □   SMS 문자/FAX 발송서비스 환경설정(ઙ)     □   프린트 환경설정(IJ)   | 다른 컴퓨터에 있는 장치를 함께 이용 할 경우, 연결 할 PC의 주소(IP)를 입력합니다<br>IP [27.0.0.1 Port 3060 ]<br>에) 192.168.0.1 3060 ]<br>발산자 정보를 저장합니다.(기본값:X) |
| ▷   발신자 표시 (녹취) 환경설정(⊻)     ┏   단축 프로그램 연결(Ψ)     ➡   관계 설정 (그룹별 분류)(※)     F2   준칭 설정 (우편물 발송)(⊻) | 프로그램 시작시 사용 모드 (해드셋 사용가능 장비인 경우)                                                                                                |
| <u>월</u> 사용자 관리 (추가/수정/삭제)( <u>2</u> )                                                             | 新장 취소 내컵 IP : 192.168.10.101                                                                                                    |

### 🛿 수신 장치

| 환경설정                                                                                                    | 🔀 CTI 환경설정                                                                                                    |
|----------------------------------------------------------------------------------------------------|----------------------------------------------------------------------------------------------------|
| · 기본환경 🔷 수신장치 🕼 발신장치 😂 통화녹음 🟠 기타                                                                                                    | ₩<br>및 고본환경 🛇 수신장치 🚫 발신장치 😫 통화녹음 🏠 기타                                                                                                    |
|                                                                                                    |                                                                                                    |
|                                                                                                    |                                                                                                    |
| 모델명 말신사표시 신화걸기 통화독취 비고 비고                                                                                                    | 모델명 말신사표시 신화결기 통화목취 비고                                                                                                    |
| [결된 장치 없음]<br>WORLD 수/발 녹취 🔳 🔳 🔳 IPort 수신/발신/녹취                                                                                                    | [결된 장치 없음]<br>( C ) WORLD 수/발 녹취 표 표 표 1Port 수신/발신/녹취                                                                                                    |
| YI WORLD 읽기전용 🔲 🛛 🗆 ZPort / 4Port                                                                                                    | T WORLD 읽기전용 🔳 🔲 🗌 I 2Port / 4Port                                                                                                    |
| CTIWORLD Phone IIIIIII IIIIIIIIIIIIIIIIIIIIIIIIIIII                                                                                                    | C CTI WORLD Phone 🔳 🔳 1Port 전화기/목취                                                                                                    |
| C 성포제지 스(바 및 및 및 10ct 스시(바시                                                                                                    |                                                                                                    |
| → 성포전자 →/ ≥ ■ ■ □ PO( +2/ ≥0                                                                                                    | C / 東西ホムハ ■ □ □ 2Port / 4平E                                                                                                    |
| 포트     DTMF 6ain     Flash Time     Dial213 (1/100초)       포트 0004 •     80 •     5 •     0n 99 •     0ff 99 (7/123:60)       VILUE 200     (7/123:60)     (7/123:60)     0n 99 •     0ff 99 (7/123:60) | 포트     OTMF Gain     Flash Time     Ola1간격 (1/100초)       ·     ·     ·     ·     ·     ·     ·     ·     ·     ·     ·     ·     ·     ·     ·     ·     ·     ·     ·     ·     ·     ·     ·     ·     ·     ·     ·     ·     ·     ·     ·     ·     ·     ·     ·     ·     ·     ·     ·     ·     ·     ·     ·     ·     ·     ·     ·     ·     ·     ·     ·     ·     ·     ·     ·     ·     ·     ·     ·     ·     ·     ·     ·     ·     ·     ·     ·     ·     ·     ·     ·     ·     ·     ·     ·     ·     ·     ·     ·     ·     ·     ·     ·     ·     ·     ·     ·     ·     ·     ·     ·     ·     ·     ·     ·     ·     ·     ·     ·     · |
| 발견사 확인<br>○ 기본정보→상세정보 C 상세정보   ○ 기본정보→상세정보 C 상세정보 ○ 발신자 정보를 최상위 화면에 떡음   12 • (초) 발신자 확인 창의 대기 화면 시                                                                                                    | [간, 127] · · · · · · · · · · · · · · · · · · ·                                                                                                    |
|                                                                                                    |                                                                                                    |
| S독자F C-mpilligiam Filesworkm중구 kewsystellm[일본]021,권더일산 "SU Hot.mp3                                                                                                    |                                                                                                    |
| 미중독사 c:#program filesWUI加용부 xe#systemWUS3 michael jackson - billie jean.mp3                                                                                                    | 0: UIS팩AFC: Worogram TTTesWUJMINS부 xetWsystemWUJ3 michael jackson - bille jean.mp3 _ 0:                                                                                                    |
| 저장 🚺 취소 내컴 IP : 192.168.1                                                                                                    | 0.101 (내컴 IP : 132.168.10.101                                                                                                    |

- 현재 PC에 장치가 연결된 경우라면 위의 화면과 같이

- . 프로그램 시작 시 수신 확인 장치를 사용함을 체크함
- . CTIWORLD 읽기전용 장치 선택
- . 컴퓨터에 연결된 장치의 포트를 모른다면 <자동 찾기>를 합니다.

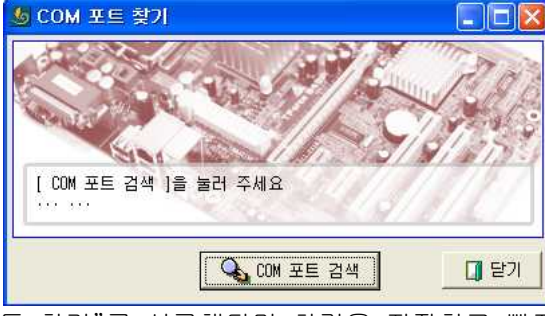

. "자동 찾기"를 성공했다면 환경을 저장하고 빠져 나간 후 프로그램을 재시작 하시면 됩니다.